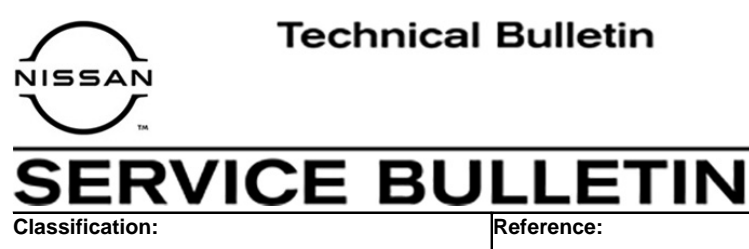

AT21-004

NTB21-086

September 14, 2021

Date:

## A/T WARNING LIGHT IS ON WITHOUT PAST OR CURRENT DTC STORED

AT

CHECK

is ON,

APPLIED VEHICLES: 2020-2021 Titan/Titan XD (A61) 2020-2021 Frontier (D40) APPLIED TRANSMISSION: 9 Speed (GE9R01A)

### IF YOU CONFIRM

The Automatic Transmission check warning light

AND

There are <u>no</u> TCM related DTCs stored that are PAST or CURRENT.

### ACTION

- 1. Confirm the current TCM part number.
- 2. Reprogram the TCM, if applicable.
- 3. Drive the vehicle and complete a transmission drive cycle.
- 4. Confirm that the A/T warning light does not come back ON.
  - See the **Repair Overview** on page 2.

**IMPORTANT:** The purpose of ACTION (above) is to give you a quick idea of the work you will be performing. You MUST closely follow the entire SERVICE PROCEDURE as it contains information that is essential to successfully completing this repair.

Nissan Bulletins are intended for use by qualified technicians, not 'do-it-yourselfers'. Qualified technicians are properly trained individuals who have the equipment, tools, safety instruction, and know-how to do a job properly and safely. **NOTE:** If you believe that a described condition may apply to a particular vehicle, DO NOT assume that it does. See your Nissan dealer to determine if this applies to your vehicle.

#### **Repair Overview**

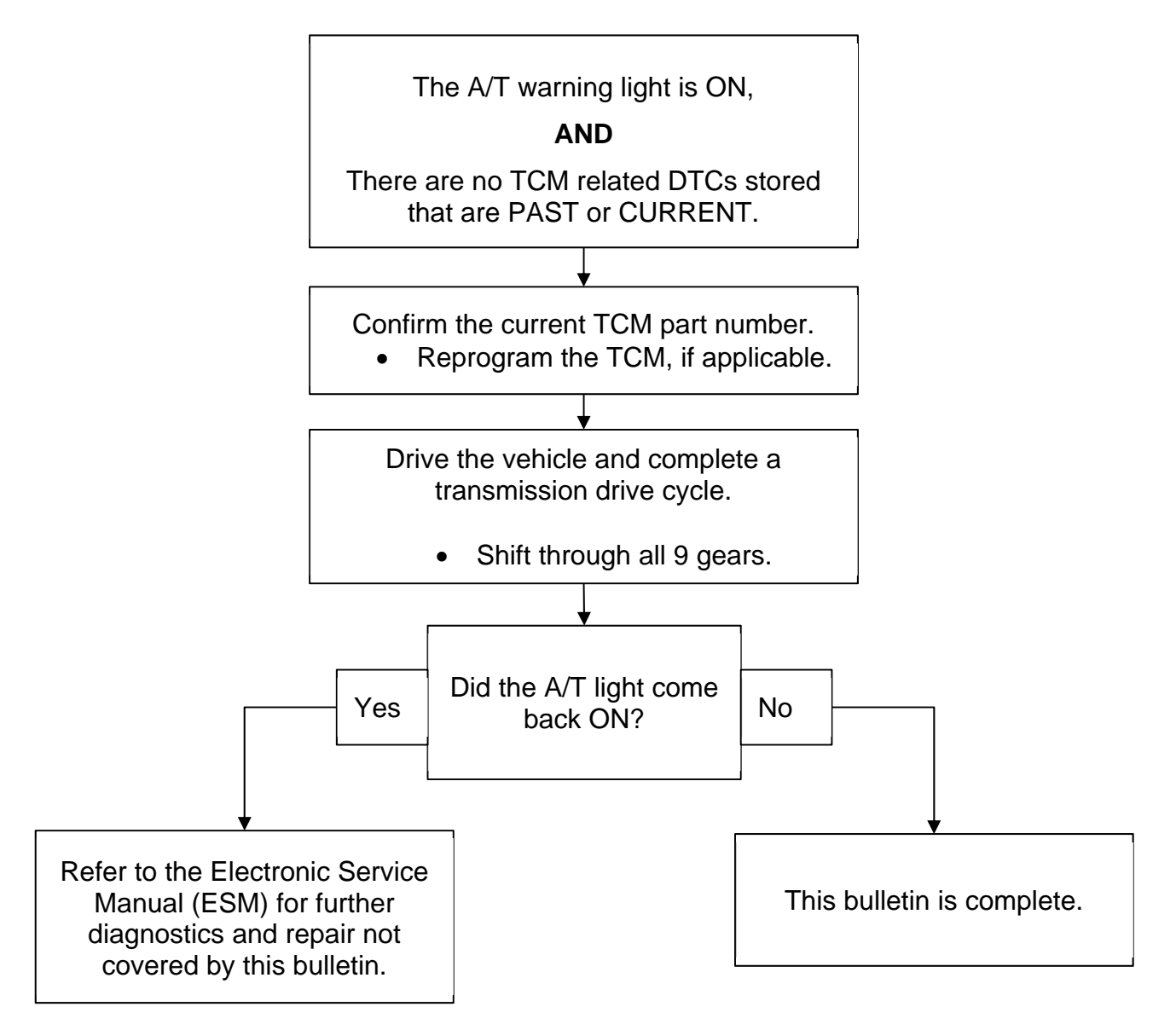

**IMPORTANT:** Before starting, make sure:

- ASIST on the CONSULT PC has been synchronized (updated) to the current date.
- All C-III plus software updates (if any) have been installed.

### NOTICE

- Connect a battery maintainer or smart charger set to reflash mode or a similar setting. If the vehicle battery voltage drops below <u>12.0V or rises above 15.5V</u> during reprogramming, <u>the TCM may be damaged</u>.
- Be sure to turn OFF all vehicle electrical loads.
  If a vehicle electrical load remains ON, <u>the TCM may be damaged</u>.
- Be sure to connect the AC Adapter.
  If the CONSULT PC battery voltage drops during reprogramming, the process will be interrupted and <u>the TCM may be damaged</u>.
- Turn OFF all external Bluetooth<sup>®</sup> devices (e.g., cell phones, printers, etc.) within range of the CONSULT PC and the VI. If Bluetooth<sup>®</sup> signal waves are within range of the CONSULT PC or VI during reprogramming, reprogramming may be interrupted and <u>the TCM may be damaged</u>.
- 1. Connect a battery maintainer/smart charger to the vehicle.
- 2. Connect the VI to the vehicle.
- 3. Start C-III plus.
- 4. Wait for the VI to be recognized.
  - The serial number will display when the VI is recognized.

5. Select **Re/programming, Configuration**.

|        | Serial No     | Status                             |                         |
|--------|---------------|------------------------------------|-------------------------|
|        |               | The share                          | Diagnosis (One System)  |
| d VI   | 232665<br>2   | Normal Mode/Wireless<br>connection | Diagnosis (All Systems) |
|        |               | 0                                  |                         |
| MI     | -             | No connection                      | Re/programming,         |
|        |               |                                    | - o Configuration       |
| S.S.   | Select VI/I   | II                                 | Immobilizer             |
| Applic | ation Setting |                                    |                         |
| SUB    | Sub mode      | Language<br>Setting                | Maintenance             |
|        |               |                                    |                         |

Figure 1

6. Check the box to confirm the precaution instructions have been read, and then select Next.

NOTE: Use the arrows (if needed) to view and read all the precautions.

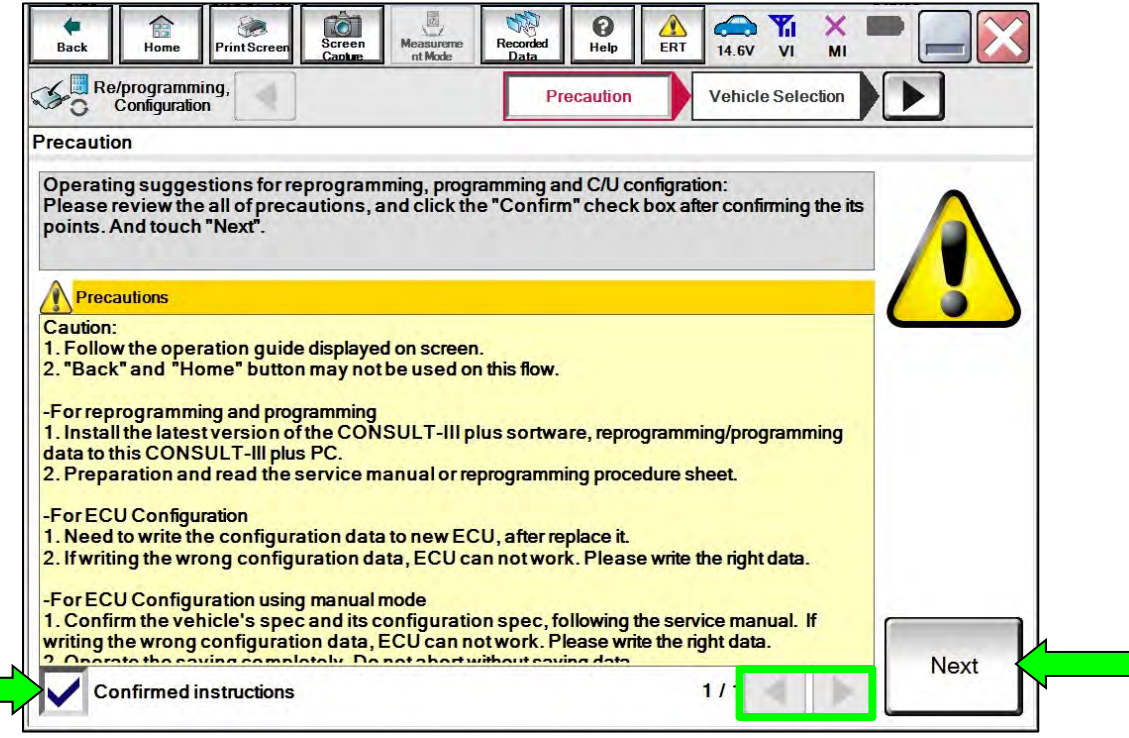

Figure 2

#### 7. Select Automatic Selection(VIN).

| Re/programmi<br>Configuratio | ing,                      | Precaution      | Vehicle Selection | Vehicle Confirmation |               |
|------------------------------|---------------------------|-----------------|-------------------|----------------------|---------------|
| Automatic S                  | election(VIN)             | elect           | on(Vehicle Name)  |                      |               |
| /ehicle Name :               |                           |                 |                   | Model Year :         | Sales Channel |
| *MURANO<br>Camp:P8201        | JUKE                      | QUEST           |                   |                      | NISSAN        |
| 350Z                         | LEAF                      | ROGUE           |                   |                      | INFINITI      |
| 370Z                         | MAXIMA                    | SENTRA          |                   |                      |               |
| 370Z Convertible             | MURANO                    | TITAN           |                   |                      |               |
| ALTIMA                       | MURANO Cross<br>Cabriolet | TITAN           |                   |                      |               |
| ALTIMA Hybrid                | NISSAN GT-R               | VERSA Hatchback |                   |                      |               |
| ARMADA                       | NV                        | VERSA Sedan     |                   |                      | r             |
| CUBE                         | PATHFINDER                | XTERRA          |                   |                      | CLEAR         |
| FRONTIER                     | PATHFINDER<br>ARMADA      | X-TRAIL         |                   |                      |               |

Figure 3

8. Allow C-III plus to perform automatic VIN selection.

| Back Prin                                                                                                    | at Screen Capture        | Measureme<br>nt Mode | Recorded<br>Data   | ()<br>Help   | A 14.7V     |                   |                   |
|----------------------------------------------------------------------------------------------------|--------------------------|----------------------|--------------------|--------------|-------------|-------------------|-------------------|
| Configuration                                                                                                    | Pre Pre                  | caution              | Vehic              | le Selection | Ve<br>Confi | hicle<br>irmation |                   |
| Automatic Selec                                                                                                    | Automatic Selection(VIN) | Read Ser             | Concellant and the | Arts Manual  |             |                   |                   |
| Vehicle can be spec<br>III plus will start sear<br>and touch "Detect Ve                                                                                                    | Reading VIN              |                      |                    |              |             | JL'<br>illy       | τ-                |
| NISSAN MOTOR COLTDJAPAN<br>使大 1775<br>Notest & Child Statest<br>HNZ51-123458<br>Network<br>Network<br>Network<br>Network<br>Network<br>Network<br>Network<br>日本自動東核式会社 Koll n.M. |                          |                      | _                  |              |             |                   |                   |
| VIN                                                                                                    |                          |                      | Cancel             |              |             |                   |                   |
|                                                                                                    |                          |                      |                    |              |             |                   | Detect<br>Vehicle |

Figure 4

9. Confirm the VIN or Chassis # is correct, and then select Confirm.

| Back Home PrintScreen                                       | reen<br>ni Mode Recorded Data Pri X II X II<br>Help ERT 14.7V VI MI | •       |
|-------------------------------------------------------------|---------------------------------------------------------------------|---------|
| Configuration                                               | Vehicle Selection Vehicle Confirmation                              |         |
| Please confirm selected informa<br>vehicle, touch "Change". | tion and touch "Confirm". In case you want to select another        |         |
| VIN or Chassis #                                            | ****                                                                |         |
| Vehicle Name :                                              | TITAN                                                               |         |
| Model Year                                                  | 2020MY                                                              |         |
|                                                             | 1/1                                                                 |         |
|                                                             |                                                                     | Change  |
|                                                             |                                                                     | Confirm |

Figure 5

10. Allow the System call to be performed.

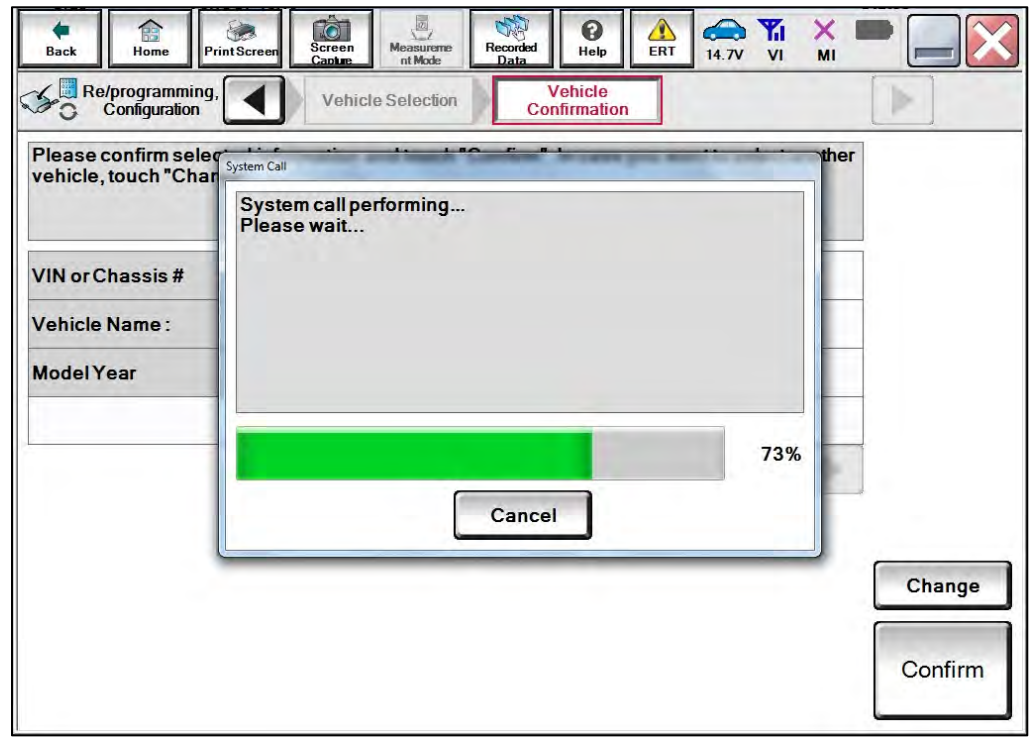

Figure 6

11. Confirm the VIN is correct for the vehicle, and then select **Confirm**.

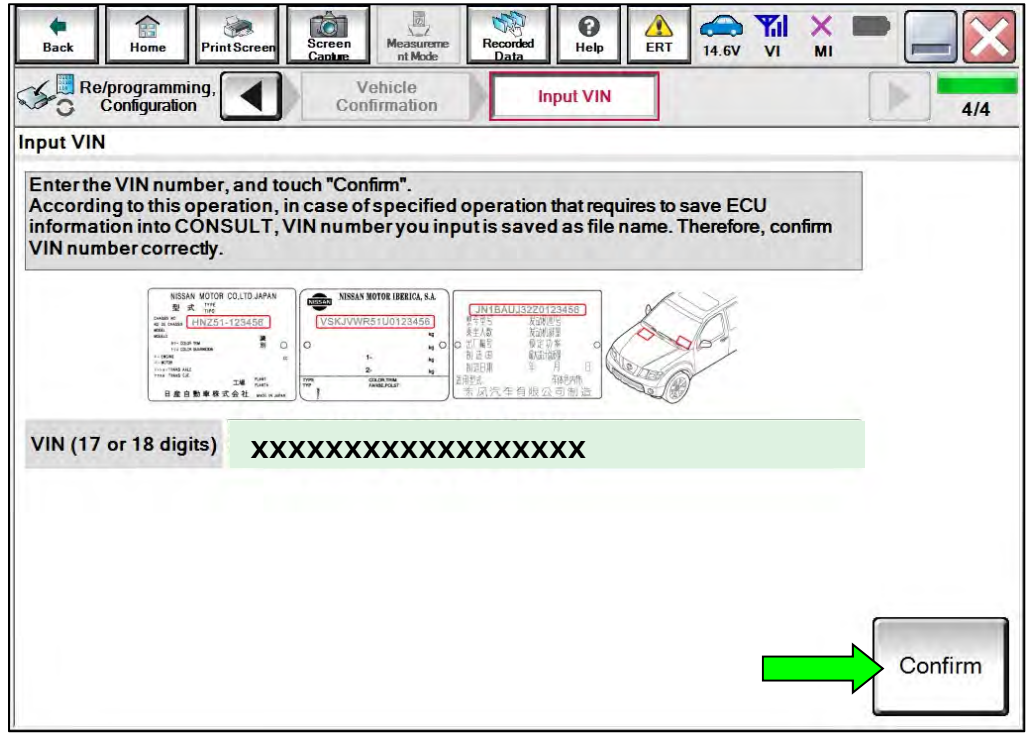

Figure 7

12. Select TRANSMISSION.

| mput-VIN System Selection                  | Operation Selection                                                                                             |
|--------------------------------------------|----------------------------------------------------------------------------------------------------|
| 4                                          | 5/                                                                                                    |
| d below, the vehicle or model year might b | e selected wrong.                                                                                               |
| METER/M&A                                  | HVAC                                                                                                    |
| всм                                        | TRANSMISSION                                                                                                    |
| CAN GATEWAY                                | 6                                                                                                    |
|                                            |                                                                                                    |
| EV/HEV                                     |                                                                                                    |
| EV/HEV<br>AIR BAG                          |                                                                                                    |
|                                            | nput VIN<br>system Selection<br>Ind below, the vehicle or model year might b<br>METER/M&A<br>BCM<br>CAN GATEWAY |

Figure 8

13. Select Reprogramming.

| Configuration                                                                                                    | System Selection Operation Selection                     | DE 17                                                                                    |
|----------------------------------------------------------------------------------------------------|----------------------------------------------------------|------------------------------------------------------------------------------------------|
| Operation Selection                                                                                                  |                                                          |                                                                                          |
| Touch "Operation".<br>In case over write current ECU, touch<br>In case replacement of ECU, select an                 | n "Reprogramming".<br>operation in REPLACE ECU category. |                                                                                          |
| REPROGRAMMING                                                                                                    | In case you want to reprogramming ECU                    | touch "Peorogramming"                                                                    |
| (                                                                                                    |                                                          | TOUCH REPORTATIONING                                                                     |
| Reprogramming                                                                                                    |                                                          | , count roprogramming .                                                                  |
| Reprogramming                                                                                                    |                                                          |                                                                                          |
| Reprogramming<br>Replacement OF ECU                                                                                  |                                                          |                                                                                          |
| Reprogramming<br>Replacement OF ECU<br>Programming (Blank ECU)                                                       |                                                          | Touch "Before ECU Replacement",                                                          |
| Reprogramming<br>Replacement OF ECU<br>Programming (Blank ECU)<br>Before ECU<br>Replacement                          | After ECU Replacement                                    | Touch "Before ECU Replacement",<br>Operation log with part number is save<br>to CONSULT. |
| Reprogramming<br>Replacement OF ECU<br>Programming (Blank ECU)<br>Before ECU<br>Replacement<br>VEHICLE CONFIGURATION | After ECU Replacement                                    | Touch "Before ECU Replacement",<br>Operation log with part number is save<br>to CONSULT. |

Figure 9

14. Find the TCM Part Number and write it on the repair order, and then select Save.NOTE: This is the current Part Number (P/N).

| Back Home Print Screen Capture                                                                                                    | Measurement<br>Mode                                               |                                                        | x 🖿 📃 🔀 |
|----------------------------------------------------------------------------------------------------|-------------------------------------------------------------------|--------------------------------------------------------|---------|
| Configuration Oper                                                                                                    | ation Selection Save ECU                                          | Data                                                   | 8/8     |
| Save ECU Data                                                                                                    |                                                                   |                                                        |         |
| Touch "Save" to save operation log and the<br>Operation log helps to restart next operation<br>after operation has completely finished. | e current part number as liste<br>n by selecting suitable operati | d below to CONSULT.<br>on log. Operation log is erased |         |
| File Label                                                                                                    | xxxxx                                                             | xxxxxx                                                 |         |
| Operation                                                                                                    | REPRO                                                             | OGRAMMING                                              |         |
| System                                                                                                    |                                                                   | тсм                                                    |         |
| Part Number                                                                                                    | XX                                                                | xxxxx                                                  |         |
| Vehicle                                                                                                    | Т                                                                 | ITAN                                                   |         |
| VIN                                                                                                    | ххххх                                                             | xxxxxx                                                 |         |
| Date                                                                                                    | ххххх                                                             | (XXXXXX                                                | Save    |
|                                                                                                    |                                                                   |                                                        |         |

Figure 10

- 15. Compare the Part Number you wrote down in step 14 on page 8 to the numbers in the **Current TCM Part Number** column in **Table A** below.
  - If there is a <u>match</u>, skip to step 16, below, to continue the reprogramming procedure.
  - If there is <u>not a match</u>, this TSB does not apply. Refer to the ESM for further diagnostic information.

| Table A | Та | ble | Α |
|---------|----|-----|---|
|---------|----|-----|---|

| MODEL               | CURRENT TCM PART NUMBER: 31039 - |
|---------------------|----------------------------------|
|                     | 9FV1A, 9FV1B, 9FV1D, 9FV1E       |
|                     | 9FV3A, 9FV3B, 9FV3D, 9FV3E       |
| 2020 Titan/Titan XD | 9FV4D, 9FV4E                     |
|                     | 9FV5C                            |
|                     | 9FV7A, 9FV7B, 9FV7D, 9FV7E       |
|                     | 9FV1D, 9FV1E                     |
|                     | 9FV3D, 9FV3E                     |
| 2021 Titon/Titon VD | 9FV4B, 9FV4C                     |
| 2021 Hian/Hian AD   | 9FV5A, 9FV5B                     |
|                     | 9FV7D, 9FV7E                     |
|                     | 9FV8B, 9FV8C                     |
|                     | 9BT1B, 9BT1C                     |
| 2020 Eroption       | 9BT3B, 9BT3C                     |
|                     | 9BT5A                            |
|                     | 9BT6A                            |

#### **Reprogram the TCM**

16. Follow the on-screen instructions to navigate C-III plus and reprogram the TCM.

**NOTE:** In some cases, more than one new P/N for reprogramming is available.

- If more than one new P/N is available, the screen in Figure 11 displays.
- Select and use the reprogramming option that does <u>not</u> have the message "Caution! Use ONLY with NTBXX-XXX".
- If you get this screen and it is <u>blank</u> (no reprogramming listed), it means there is no reprogramming available for this vehicle.

| Back Rame Print Ser                                                                                 | reen Streen Muniquererererererererererererererererererer                                    | Recorded<br>Data                    |                                         |      |
|----------------------------------------------------------------------------------------------------|---------------------------------------------------------------------------------------------|-------------------------------------|-----------------------------------------|------|
| Configuration                                                                                       | Rittaution                                                                                  | Select Program Data                 | Confirm Vehicle<br>Condition            | 9/11 |
| elect Program Data                                                                                  |                                                                                             |                                     |                                         |      |
| ouch and select the reprog<br>n case no reprog/programming<br>eprog/programming data in (<br>System | Iprogramming data listed bei<br>ng data is listed below, confli<br>CONSULT.<br>TRANSMISSION | iow.<br>m the vehicle selection, VI | N and                                   |      |
| Current Part Number                                                                                 | Part Number After Repr                                                                      | o/programming                       | Other Information                       |      |
| x00000-x00000x<br>x00000-x00000x                                                                    | 300000+00000X                                                                               | x000000<br>x000000                  | 000000000000000000000000000000000000000 |      |
|                                                                                                    |                                                                                             |                                     | 0/0                                     | Next |

Figure 11

17. Select USA/CANADA Dealers from the drop down menu, and then select OK.

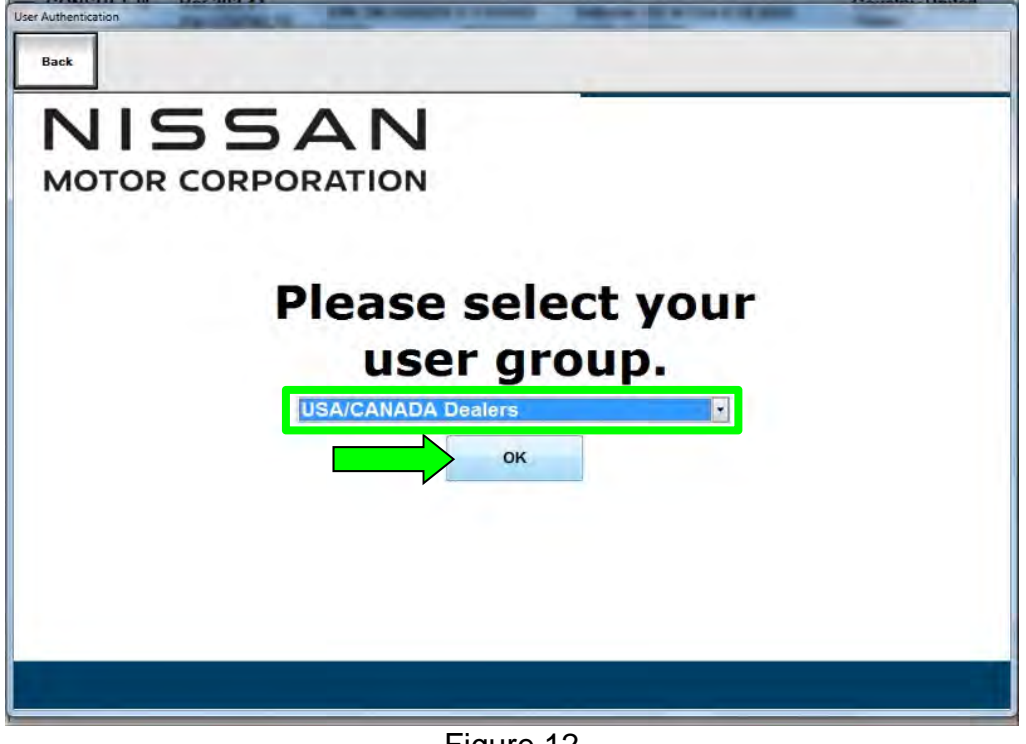

Figure 12

- 18. Login using your NNAnet credentials.
  - The CONSULT PC must be connected to the Internet (Wi-Fi or cable).
  - If you do not know your Username and Password, contact your service manager.

| User Authentication                 |                                 |
|-------------------------------------|---------------------------------|
| Beck.                               |                                 |
| NISSAN<br>Cabler De Northe Rodelica |                                 |
| NNA Federation                      |                                 |
|                                     | Please enter your UserID below. |
|                                     | Username Username               |
|                                     | Password: Password              |
|                                     | Submit                          |
| Restart Logen                       | Stand                           |
| -                                   |                                 |
|                                     |                                 |
|                                     |                                 |

Figure 13

19. Select **Next**, and then proceed to step 20 on page 13.

**NOTE:** When the screen in Figure 14 displays, TCM reprogramming is complete. If the screen in Figure 14 does <u>not</u> display (indicating that reprogramming did <u>not</u> complete), refer to the information on the next page.

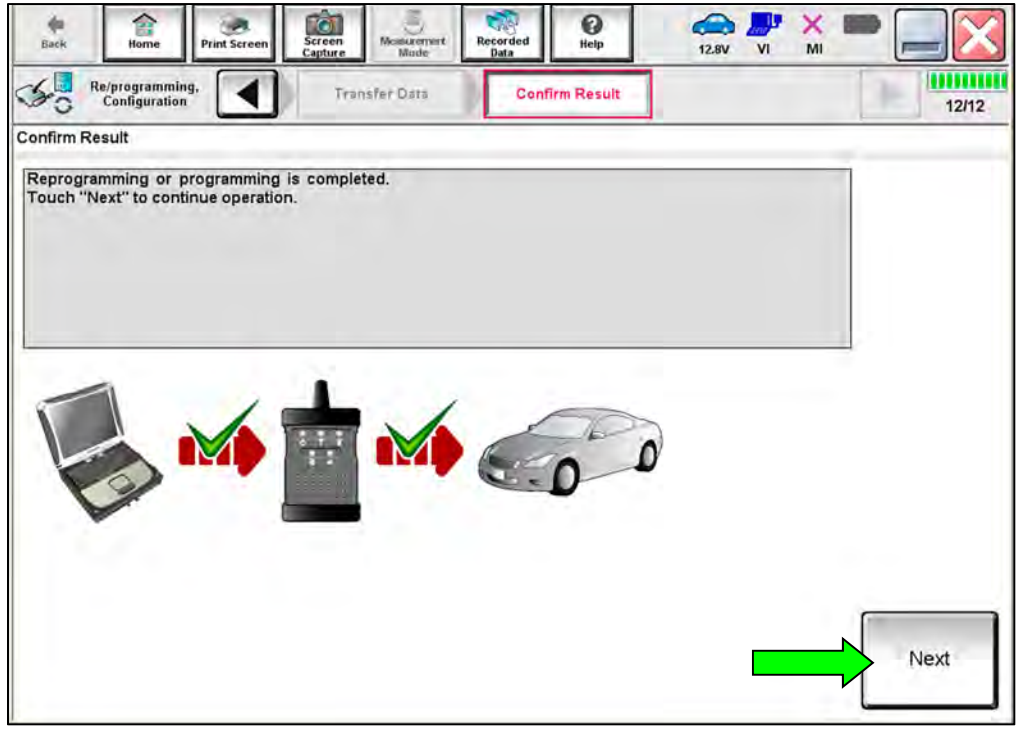

Figure 14

#### **TCM Recovery:**

# Do not disconnect the VI or shut down C-III plus if reprogramming does not complete.

# If reprogramming does <u>not</u> complete and the "!?" icon displays, as shown in Figure 15:

- Check battery voltage (12.0 V 15.5 V).
- Ignition is ON, engine is OFF.
- External Bluetooth® devices are OFF.
- All electrical loads are OFF.
- Select <u>retry</u> and follow the on screen instructions.
- <u>"Retry" may not go through on</u> <u>first attempt and can be</u> <u>selected more than once</u>.

| CONSULT-II pue Ner                                                                              | VN                                           | Unition                                                                          | Country Jacan    |
|-------------------------------------------------------------------------------------------------|----------------------------------------------|----------------------------------------------------------------------------------|------------------|
| Base Hono Print Sceen                                                                           | Anter<br>Codes Mass                          | Margaret Help 42.0                                                               | • 📲 💥 📼 🥅 🚺      |
| serigiter                                                                                       | Service Barris                               | Continu Resol                                                                    | 131              |
| onfirm Result                                                                                   |                                              |                                                                                  |                  |
| leprogramming or programming is n<br>peratien en the ECU<br>ouch "Reny" to letty reprogrammin   | ot completed propertly,<br>g or programming. | but you can retry reprogramm                                                     | " <mark>R</mark> |
| Part number after                                                                               |                                              |                                                                                  |                  |
| Teplogiprogramming                                                                              |                                              | XXXXXX                                                                           |                  |
| leprograngen ing<br>ani number before<br>leprogramming                                          |                                              | ******                                                                           |                  |
| lephogiprogramming<br>fani number tefare<br>lephogiprogramming<br>lehicle                       |                                              | XXXXXX<br>XXXXXX<br>XXXXXX                                                       |                  |
| lephopprogramming<br>ani number seture<br>lephogprogramming<br>lehicle                          |                                              | XXXXXX<br>XXXXXX<br>XXXXXX<br>XXXXXXXX                                           |                  |
| ledrog/stadamming<br>ari number sefire<br>leprog/pregramming<br>dehicle<br>ilki                 |                                              | *******<br>******<br>******<br>******<br>******                                  | _                |
| ledrogiptodamming<br>Parl number before<br>Leprogiprogramming<br>kehole<br>IN<br>System<br>Dets |                                              | XXXXXXX<br>XXXXXXX<br>XXXXXXX<br>XXXXXXXXX<br>XXXX<br>XXX<br>25/07/2011 16:30.00 | Rety             |
| Reprogradiamming                                                                                |                                              | 25/07/2011 16 30:00                                                              | Rety             |

Figure 15

# If reprogramming does <u>not</u> complete and the "X" icon displays, as shown in Figure 16:

- Check battery voltage (12.0 V 15.5 V).
- CONSULT A/C adapter is plugged in.
- Ignition is ON, engine is OFF.
- Transmission is in Park.
- All C-III plus / VI cables are securely connected.
- All C-III plus updates are installed.
- Select <u>Home</u>, and restart the reprogram procedure from the beginning.

| CONSULTINE W                                                                                                    | Vini Venice ; CASHQAI                                                                                  | County Hackn   |
|----------------------------------------------------------------------------------------------------|----------------------------------------------------------------------------------------------------|----------------|
| Be Hone Prit Screet                                                                                                    | Aless server Macride Halp Care V                                                                       | <u>× = _ X</u> |
| enfirm Result                                                                                                    | Contractingeon                                                                                         | 9/9            |
| Reprogramming a refoompleted property<br>Print this screen as needed. Confirm CON<br>with procedure.<br>Restan CONSULT with disconnecting VI o | SUILT version. IGN/Fower switch position, shift position and<br>mos, and start the reprogramming again | ete 🔊          |
| Part number after<br>Reproc/programming                                                                                                    | XXXXXX                                                                                                 |                |
|                                                                                                    |                                                                                                    |                |
| Current part number                                                                                                    | ХЖХЖХХ                                                                                                 |                |
| Cument part number<br>Vehicle                                                                                                    | xxxxx<br>xxxxx                                                                                         |                |
| Current part number<br>Verhicle<br>VIN                                                                                                    | ******<br>******<br>******                                                                             |                |
| Cumerf part number<br>Vehicle<br>VIN<br>System                                                                                                 | жжжжж<br>хжжжж<br>хжжжжжж<br>жжх                                                                       |                |
| Cumeri part number<br>Vehisele<br>VIN<br>Sysseer<br>Dese                                                                                       | XXXXXX        XXXXXX        XXXXXXXXXXXXX        XXXXXXXXXXXXXXXXXXXXXXXXXXXXXXXXXXXX                  |                |
| Curren' part number<br>Velsole<br>VIN<br>System<br>Dess<br>Internation                                                                         | XXXXXX        XXXXXX        XXXXXXXX        XXXXXXXXX        XXXXXXXXXXXXXXXXXXXXXXXXXXXXXXXXXXXX      |                |

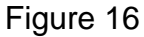

- 20. Follow the on-screen instructions to **Erase All DTCs**.
  - When the entire reprogramming process is complete, the screen in Figure 17 will display.
- 21. Verify the before and after part numbers are different.
- 22. Print a copy of this screen (Figure 17) and attach it to the repair order for warranty documentation.
- 23. Select **Confirm**.

| Bische Home Print Screen                                                                                                    | creen Mode Recorded Data                                                                                                    | PHEIP                                                                              | × 🗖 📃 🔀   |
|----------------------------------------------------------------------------------------------------|----------------------------------------------------------------------------------------------------|------------------------------------------------------------------------------------|-----------|
| Configuration                                                                                                    | Erase All DTCs Operation                                                                                                    | esult <i>i</i><br>Complete                                                         | 18/18     |
| Print Result / Operation Complete                                                                                                    |                                                                                                    |                                                                                    |           |
| All tasks are completed. Confirm LAN<br>In case CONSULT can NOT immediate<br>temporally storage of this page. Toucl<br>Data Folder" on desk top, and open th | access, touch "Print" to print out<br>sly access to LAN or printer, Screer<br>n "Screen Capture", and save it. Sc<br>e folder named "ScreenImages". | this page.<br>1 Capture function is available<br>reen capture data is in "CIII plu | for<br>is |
| Part number after<br>Reprog/programming                                                                                                    | 3103                                                                                                    | 39                                                                                 |           |
| Part number before<br>Reprog/programming                                                                                                    | 3103                                                                                                    | 39                                                                                 |           |
| Vehicle                                                                                                    | *****                                                                                                    |                                                                                    |           |
| VIN                                                                                                    | *****                                                                                                    | ****                                                                               |           |
| System                                                                                                    | TRANSMISSION                                                                                                    |                                                                                    | Print     |
| Date                                                                                                    | 11/3/20                                                                                                    | 01× 2:10:21 AM                                                                     |           |
|                                                                                                    |                                                                                                    | 1/1                                                                                | Confirm   |

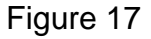

- 24. Drive the vehicle and complete the following drive cycle:
  - Drive in each gear (1st 9th) for a minimum of 10 seconds while maintaining a vehicle speed above 7 mph (10 kph). Use either a normal drive shift schedule or manual mode shifting.
    - If the A/T warning light comes ON, end the drive cycle, check for stored DTCs, and refer to the Electronic Service Manual (ESM) for further diagnostic information not covered by this bulletin.
    - o If the A/T warning light <u>does not</u> come ON, this bulletin is complete.

#### **CLAIMS INFORMATION**

#### Submit a Primary Part (PP) type line claim using the following claims coding:

| DESCRIPTION                             | PFP | OP CODE | SYM | DIA | FRT |
|-----------------------------------------|-----|---------|-----|-----|-----|
| Reprogram A/T Control Unit (TCM)        | (1) | JX95AA  | 70  | 22  | 0.6 |
| Perform Transmisssion Shift Drive Cycle | (1) | JX96AA  |     | 32  | 0.2 |

(1) Reference the electronic parts catalog and use the Valve Control Assy (31705-\*\*\*\*) as the Primary Failed Part (PFP).

#### AMENDMENT HISTORY

| PUBLISHED DATE     | REFERENCE | DESCRIPTION                 |
|--------------------|-----------|-----------------------------|
| September 14, 2021 | NTB21-086 | Original bulletin published |